課題 11 グラデーションの描画

ファイル名 (AxP21xxx\_kadai11\_color.java)

RGBの各値を連続的に変化させて、次のような色の模様を表示せよ。

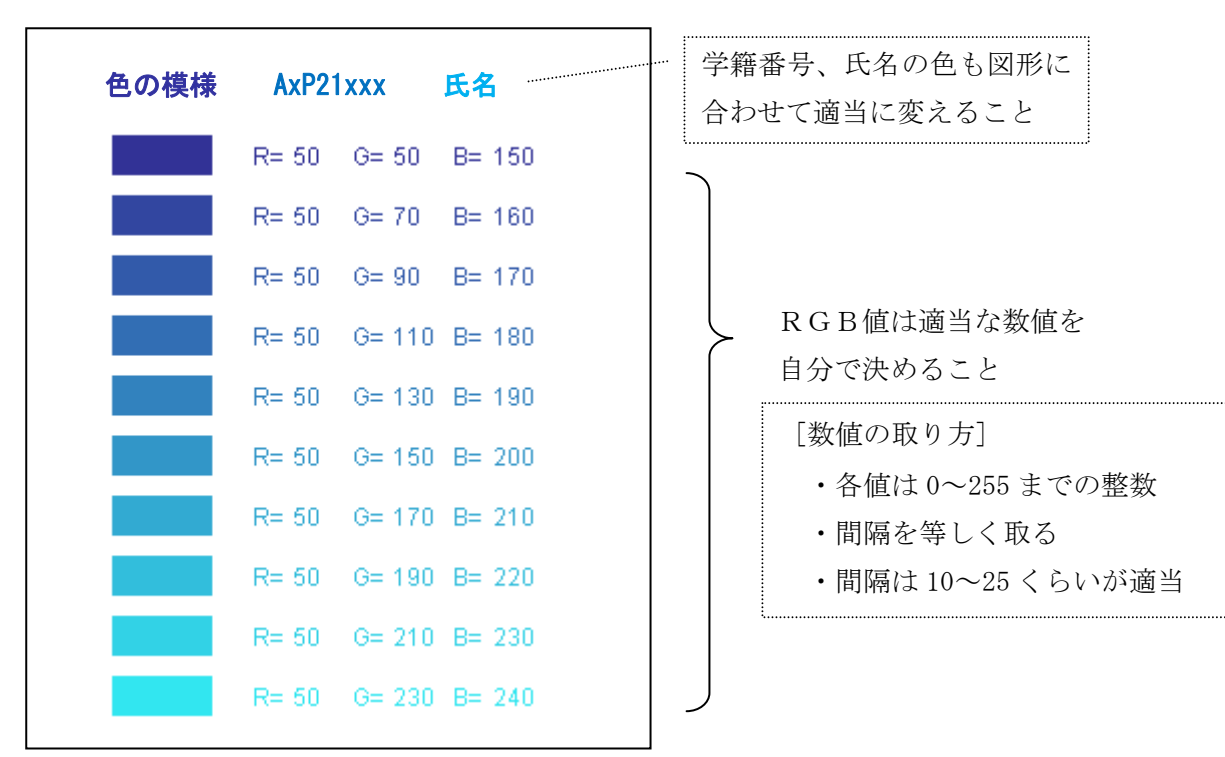

◆添付するファイル

・課題11のプログラム (AxP21xxx\_kadai11\_color.java)

・Word ファイル (AxP21xxx\_kadai11\_gamen.doc)

◆実行結果の画面を、Word 文書に貼り付ける方法

(1) 色の模様を表示した状態で、キーボードの[Alt]+[Print Screen]を押す。

(2) Word 画面を起動して、[編集]-[貼り付け]をクリックする。

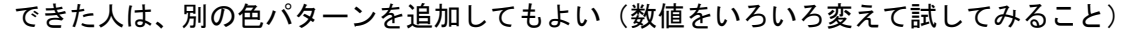

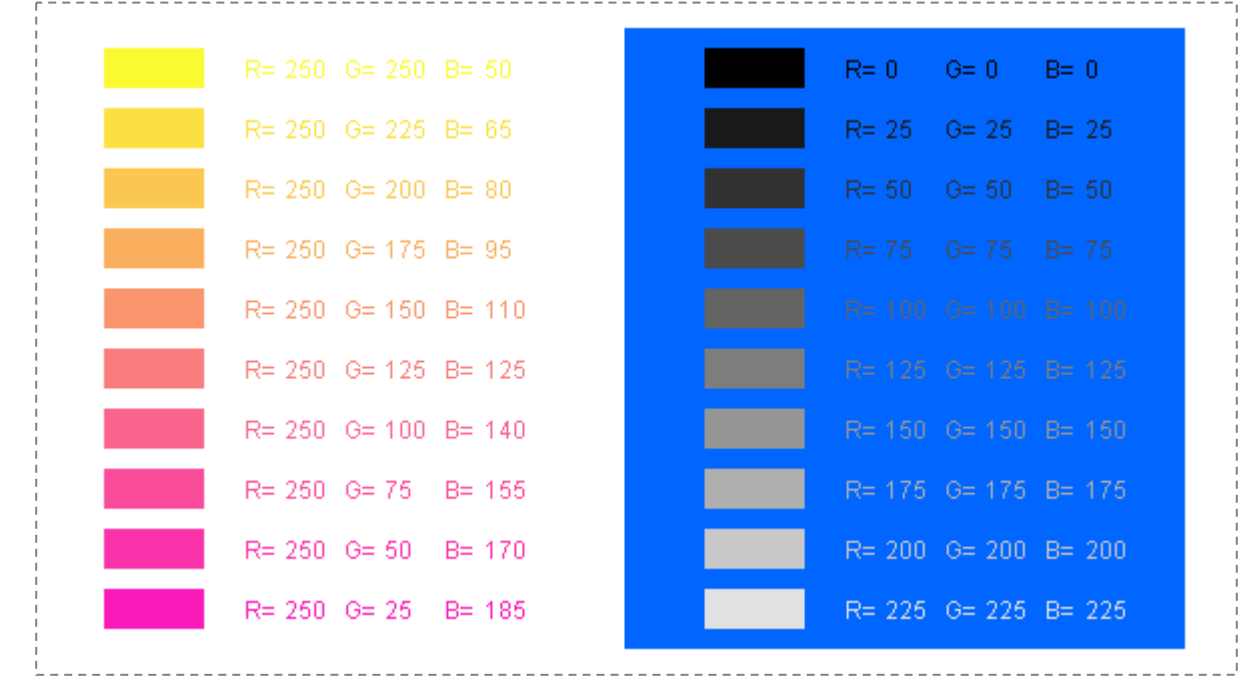